## 開啟您上網裝置,完成無線網路設定如下

1.請進入「<mark>設定</mark>」選項。

2.開啟「Wi-Fi」連線選項。

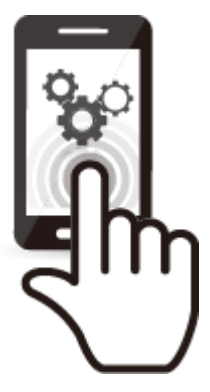

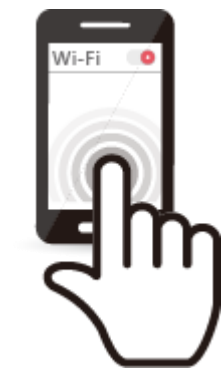

3. 選用「iTaichung」或「iTaiwan」連結即可。

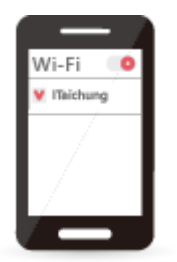

4.開啓任一瀏覽器連網後,自動重導至登入頁面,點選(我同意&免費上網)後,即可登入使用。

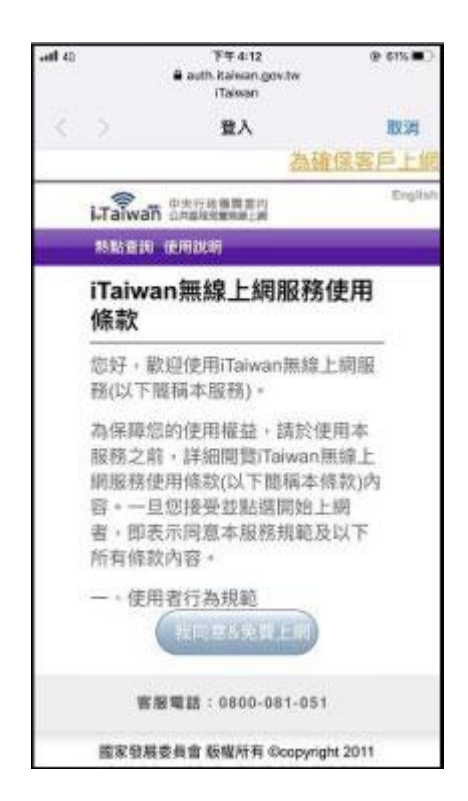